## **Advantech AE Technical Sharing Documentation**

| Date     | 2019 / 07 / 11                                        | SR#            | 1-3816586642 |  |  |  |
|----------|-------------------------------------------------------|----------------|--------------|--|--|--|
| Category | ■FAQ □ SOP                                            | Related OS     | Windows 10   |  |  |  |
| Abstract | low to disable the Action Center notification message |                |              |  |  |  |
| Keyword  | Action Center notification                            | n, Windows 10, |              |  |  |  |
| Related  | TDC DDC                                               |                |              |  |  |  |
| Product  | IPC, PPC,                                             |                |              |  |  |  |

## Problem Description:

Some customers' applications don't want the action center message to slide out when the touch screen is swiped. Therefore, this FAQ mainly tells you how to cancel the action center message.

## Brief Solution - Step by Step:

 To turn off the "Action Center", first press the [Start Program] + [R] button on the keyboard to open the "Execute" dialog box, then enter "regedit" in the "Open" blank box and press Next [OK] called the login editor.

| 🖉 Run         |                                                                                                    | X |
|---------------|----------------------------------------------------------------------------------------------------|---|
|               | Type the name of a program, folder, document, or<br>Internet resource, and Windows will open it for you. |   |
| <u>O</u> pen: | regedit                                                                                                  | ~ |
|               | OK Cancel <u>B</u> rowse.                                                                                |   |

2. After the "Registry Editor" appears, expand the

"HKEY\_CURRENT\_USER\SOFTWARE\Policies\Microsoft\Windows" machine code in the left pane, then right-click in any space in the right pane and click the Quick Menu. [New]  $\rightarrow$  [key].

## ADVANTECH Enabling an Intelligent Planet

| Control Panel                                                                                                    | 余福             | 55 T 7                                                                                | 資料     |       |   |  |
|----------------------------------------------------------------------------------------------------|----------------|---------------------------------------------------------------------------------------|--------|-------|---|--|
| Environment     EUDC     Keyboard Layout     Network                                                                                                    | <b>心</b> (預設値) | REG_SZ                                                                                | (數值未設5 | E)    |   |  |
| - Printers                                                                                                    |                | 機碼(K)                                                                                 |        | 新增(N) | 2 |  |
| SOFTWARE SOFTWARE SOFTTWARE S |                | 字串值(S)<br>二進位值(B)<br>DWORD (32-位元) 僅(D)<br>QWORD (64 位元) 僅(Q)<br>多字串值(M)<br>可携充字串值(E) |        |       |   |  |
|                                                                                                    | <              |                                                                                       |        |       |   |  |

3. Name the newly created key to "Resource Manager". After it is created, select it in the left pane, and then right click in the blank space in the right pane to open the quick menu. Click [Add] → [DWORD (32-bit) value (D)]

| 全語編輯程式<br>案(F) 編輯(E) 检視(V) 我的最愛(A)                                     | ) 說明(H)     |                                       |               | - 0   | × |
|------------------------------------------------------------------------|-------------|---------------------------------------|---------------|-------|---|
| Control Panel     Environment     EUDC     Keyboard Layout     Network | 名稱<br>(預設值) | 頻型<br>REG_SZ                          | 資料<br>(數值未設定) |       |   |
| -] Printers                                                            |             | 糠碼(K)                                 |               | 新增(N) | > |
| SOFTWARE                                                               |             | 字串值(S)<br>二進位值(B)                     |               |       |   |
| Classes                                                                |             | DWORD (32-位元)                         | 值(D) D        |       |   |
| > -] Microsoft<br>] Mine<br>                                           |             | QWORD (64 位元)<br>多字串值(M)<br>可擦充字串值(E) | 遼(Q)          |       |   |
| ✓ - Microsoft     SystemCertificate     ✓ - Windows                    |             |                                       |               |       |   |
| > CurrentVersic                                                        |             |                                       |               |       |   |
|                                                                        |             |                                       |               |       |   |
| > - VMware, Inc.                                                       |             |                                       |               | _     |   |
|                                                                        |             |                                       |               |       |   |

4. Then add a DWORD value named "New Value #1", select it and right click, then click the [Rename] Rename "New Value #1" to "DisableNotificationCenter" and double-click the left mouse button on the value item to open the settings window to modify the contents to 1. Finish all the step then restart the computer.

| Control Panel     Environment     EUDC     Keyboard Layout     Network                                                                                             | ^         | 名稱<br>                                                      | 頻型<br>REG_SZ<br>REG_DWORD              | 資料<br>(數值未設定)<br>0x00000000 (0) |
|----------------------------------------------------------------------------------------------------|-----------|-------------------------------------------------------------|----------------------------------------|---------------------------------|
| Printers     SOFTWARE     7-Zip     AppDataLow     Classes                                                                                                    |           | 编輯 DWORD (32-位元) 值<br>數值名稱(N):<br>DisableNotificationCenter |                                        | ×                               |
| Microsoft     Mine     Policies     Microsoft     Microsoft     Microsoft     Microsoft     Microsoft     SystemCertifica     Windows     DurrentVers     Explorer | ite<br>ic | 軟倍資料(V):<br>1                                               | 底數<br>● 十六進位(H)<br>○ 十進位(D)<br>確定<br>P | 取消                              |